# Formazione Unina

### Accesso al corso

Eguaglianza di genere e contrasto alle discriminazione nelle università su Federica.eu

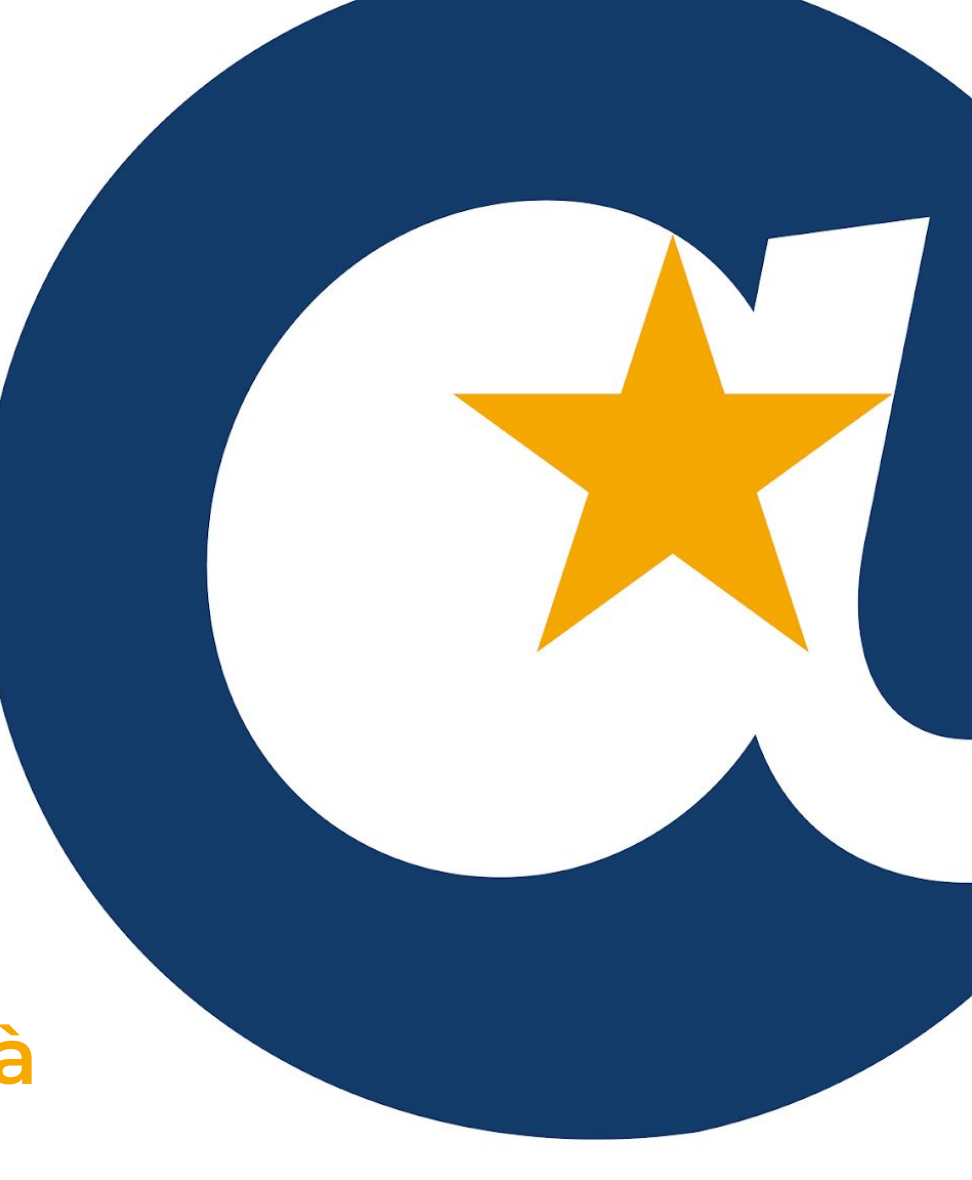

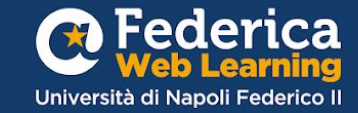

## Entra in <u>Unina in</u> <u>Formazione</u>

### e clicca su vai al corso

### Unina in Formazione

La formazione svolge un ruolo fondamentale nel supportare lo sviluppo individuale, professionale e organizzativo del personale e potenziare il livello qualitativo dei servizi erogati.

La Ripartizione Organizzazione e Sviluppo ha previsto un percorso formativo per migliorare le conoscenze e le competenze del personale interno grazie al contributo gestionale e operativo di Federica Weblearning, il Centro d'Ateneo dell'Università di Napoli Federico II per l'innovazione, la sperimentazione e la diffusione della didattica multimediale.

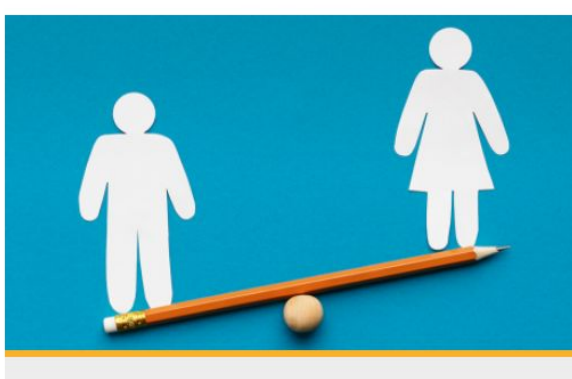

### FEDERICA PRO

VALAL CORSO

### EGUAGLIANZA DI GENERE E CONTRASTO ALLE DISCRIMINAZIONI NELLE UNIVERSITÀ

Conoscere i costrutti della parità di genere per contrastare i fenomeni di discriminazione e prevaricazione, favorendo ambienti inclusivi.

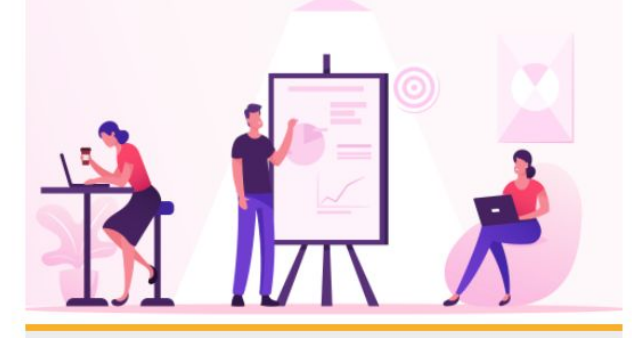

### FEDERICA PF

### SMARTWORKING - SFIDE & OPPORTUNITÀ

Affronta in modo consapevole e positiva lo smartworking gestendo in modo efficace spazi, relazioni e strumenti per migliorare il tuo lavoro.

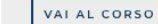

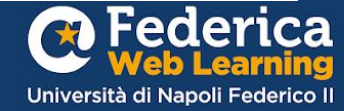

### Accedi a **Federica.eu**

tramite l'accesso riservato agli utenti Unina

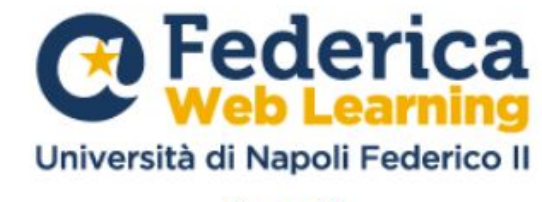

### Accedi

| Email                             |                                 |                 | 1           | L                        |
|-----------------------------------|---------------------------------|-----------------|-------------|--------------------------|
| Password                          |                                 |                 | í           |                          |
| Ho dimenticato<br>Non ho ricevute | la password<br>o l'email di att | ivazione        | Logi        | n                        |
|                                   | Acc                             | edi con         |             |                          |
| Facebook                          | G                               | Google          | in          | Linkedin                 |
|                                   | Access                          | so riservato    |             |                          |
| Federic                           |                                 | 8               |             | A<br>eritario<br>TAcceso |
| Non hai and                       | ora un                          | punt su Federic | a? Registra | ati                      |
|                                   |                                 |                 |             |                          |

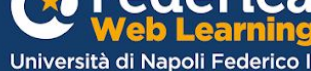

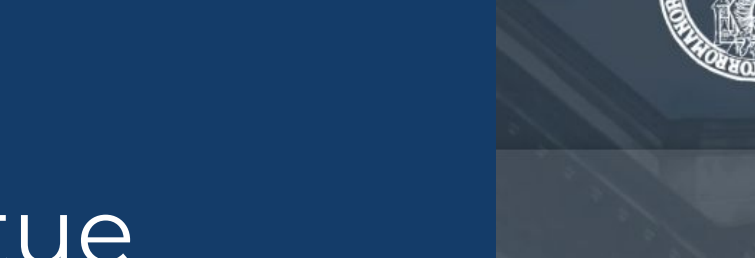

## Inserisci le tue **credenziali Unina**

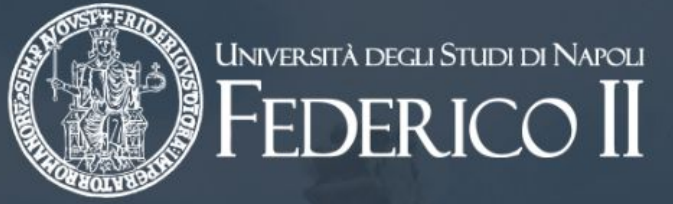

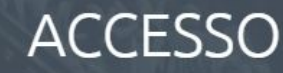

Accedi alla tua area riservata di ateneo

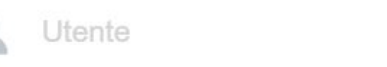

Password

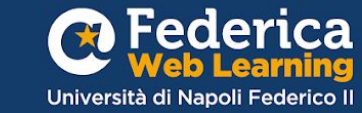

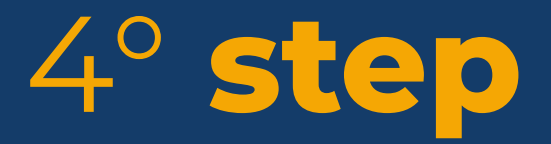

Iscriviti al corso Eguaglianza di genere e contrasto alle discriminazioni nelle università

Antonella Liccardo

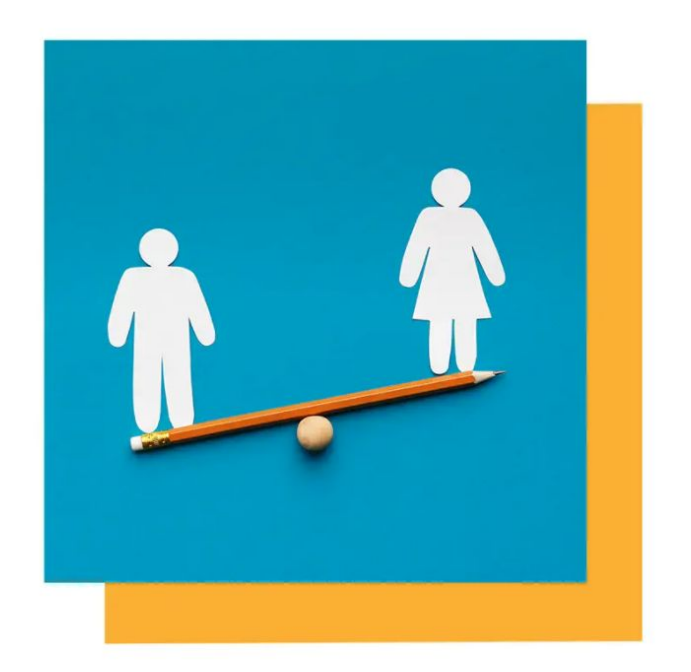

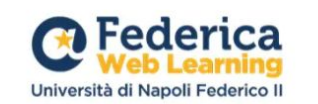

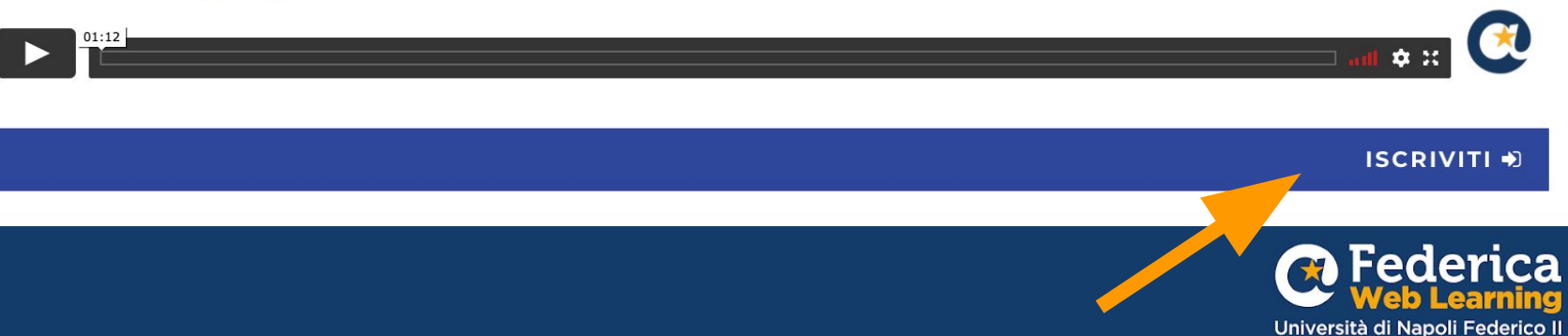

### Accedi con il **CODICE D'ACCESSO** assegnato alla tua qualifica!

| <ul> <li>Accedi con il codice</li> </ul> |           |
|------------------------------------------|-----------|
| Chiave di iscrizione                     |           |
| Iscrivimi                                |           |
| UTENTE                                   | CODICE    |
| Dirigenti                                | UNINAdir1 |
| PersonaleTA                              | UNINApta2 |
| Docenti                                  | UNINAdoc3 |
| Studenti                                 | UNINAstu4 |
| Discussion                               |           |

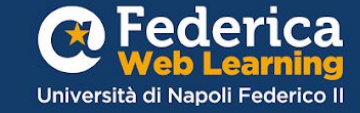

## Buono studio!

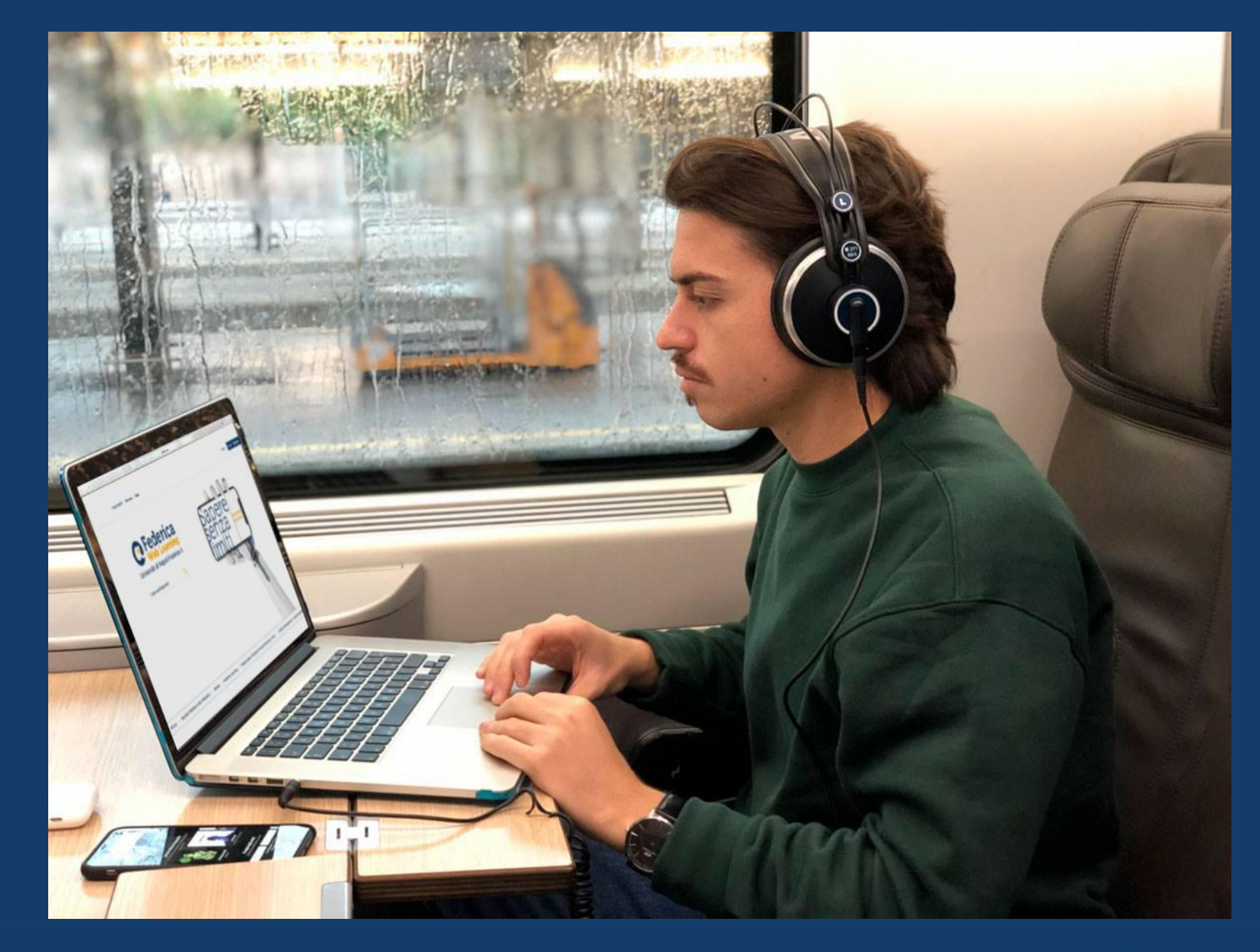

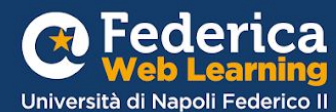

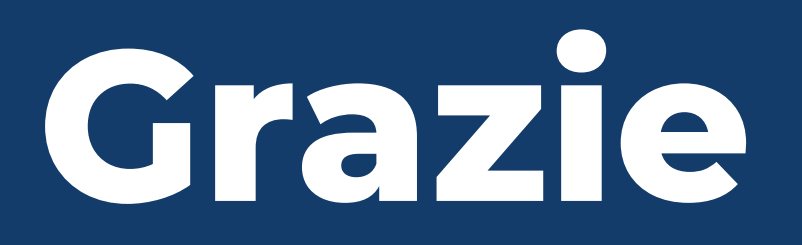

Contatti

Help desk support@federica.eu

Federica Web Learning Università di Napoli Federico II federica.eu #SapereSenzaLimiti

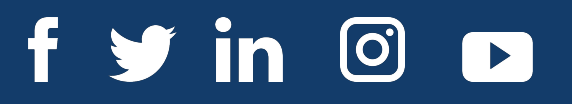

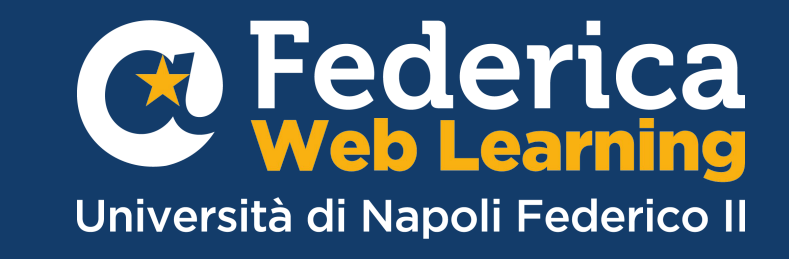